## PANDUAN

# EMAIL SEKOLAH & GOOGLE DRIVE MENGGGUNAKAN

### **GOOGLE FOR EDUCATION**

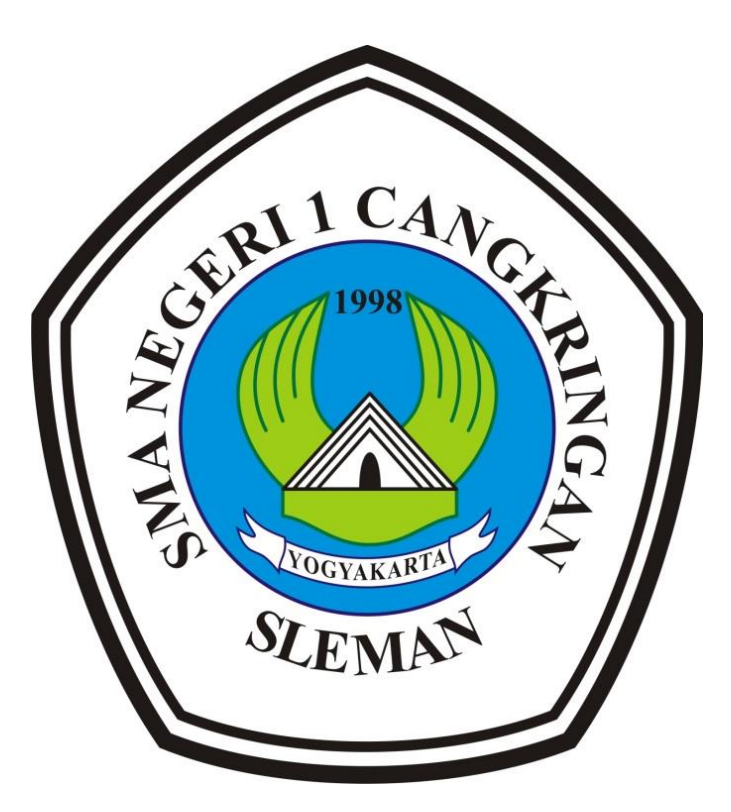

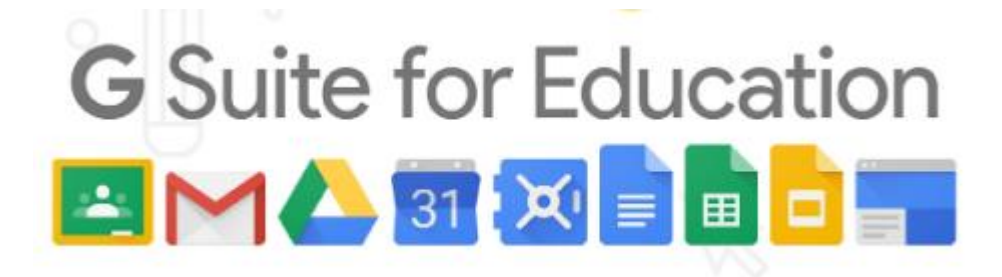

#### A. PANDUAN MASUK KE EMAIL SMANCA GOOGLE FOR EDUCATION

1. Buka browser google chrome, firefox atau yang lainnnya masukan alamat **mail.sman1cangkringan.sch.id**, kemudian masukkan username seperti contoh pada gambar dibawah ini

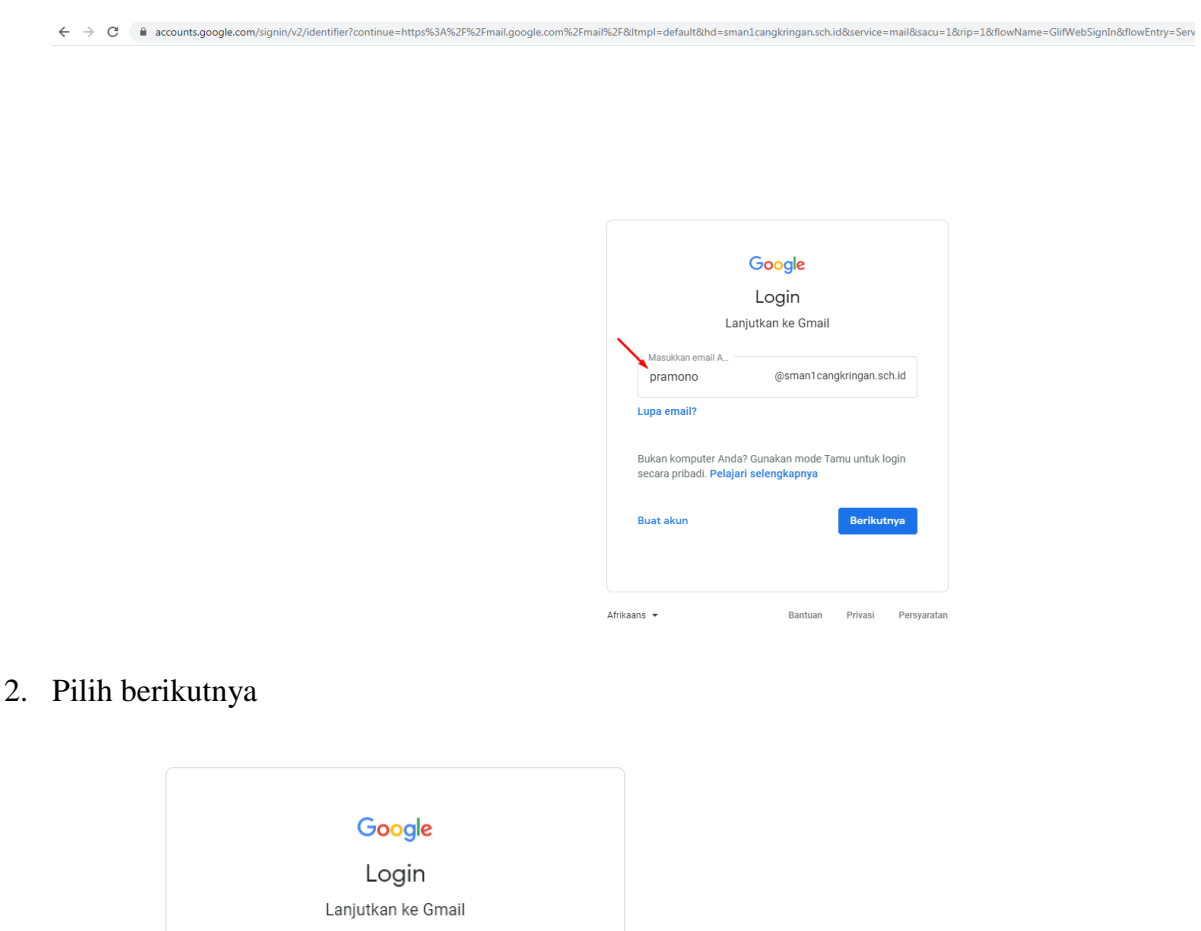

Buat akun

Masukkan email A

pramono

Afrikaans 👻 Bantuan Privasi Persyaratan

Bukan komputer Anda? Gunakan mode Tamu untuk logir secara pribadi. **Pelajari selengkapnya** 

@sman1cangkringan.sch.id

Berikutnya

3. Masukkan password smanca123

|                         | ougle            |            |
|-------------------------|------------------|------------|
| Sela                    | amat datang      | 9          |
| pramono@                | sman1cangkringar | n.sch.id 🗸 |
| - Masukkan sandi Anda - |                  |            |
| •••••                   |                  | B          |
|                         |                  |            |
| upa sandi?              |                  | Berikutnya |
|                         |                  |            |
|                         |                  |            |
|                         |                  |            |
|                         |                  |            |

Untuk menampilkan password yang dimasukkan pilih pada bagian yang ditandai pada gambar dibawah ini

| God                   | ogle                 |
|-----------------------|----------------------|
| Selamat               | t datang             |
| pramono@sman1c        | cangkringan.sch.id 🗸 |
| - Masukkan sandi Anda |                      |
| .upa sandi?           | Berikutnya           |
|                       |                      |

4. Pilih Terima - → C ⊕ accounts.google.com

| google.com%2Fmail%2F&service=mail&checkedDomains=youtube&checkConnection=youtube%3A451%3A1&pstMsg                                                                                                    | =1&TL=APDPHBC6fs03WAI |
|----------------------------------------------------------------------------------------------------|-----------------------|
| Google                                                                                                    |                       |
| Selamat datang di akun baru Anda                                                                                                    |                       |
| Selamat datang di akun baru Anda: pramono@teman transpiringan sch id. Akun Anda kompatibel<br>dengan baruyak layanan Google, tetagi aman Transpiringan sch id administrator yang memutukan<br>layanan yang depad diakase menggunakan akun Anda. Untuk kiat tentang penggunaan akun baru,<br>kunjungi Punat Benuna Google.                                                                                                    |                       |
| Jika Anda menggunakan hyyanar Google, achinishatar domain Anda akan memiliki akase ke Informasi<br>akun parumogiaman Cangdingan, aku di kemasak daka akap panyang digenam menggunakan akan<br>isi dakan layanan Google anda akada dagat memilih untuk di kuti aku dengan melaha kebilakan<br>pitwai organisah den, jiak ada kan di kagat memilih untuk mengdela akun tengaha tentah penggunaan<br>pitbai di yanan Google ap pun, temasak emati. Jika Anda memiliki beberapa akun Google. Anda<br>dapat mengidoha akun mana yang di punjuakan dengan layanam Google dan bertah tanta akun hapan pun<br>Anda memilihnya. Ikana pengguna dan gambar profil dapat memilihatan akun temastikan bahwa Anda<br>menggunakan akun yang tapat. |                       |
| Jika organisasi menyediakan akses ke layanan inti G Suita, penggunaan layanan tersebut diatur oleh<br>porjanjan G Suite organisasi. Layanan Google lain yang diaktilkan administrator ("Layanan Tambahan")<br>terseda tagAnda menury Penyerapatan Layanan Google ("An Kobjahan Privas") Google. Layanan<br>Tambahan tertentu joga monghin memiliki penyerateta hitusus layanan. Menggunakan layanan yang<br>dicitrikan administrator untuk Anda sake bearrit menefem penyeratah kitusus layanan yang<br>dicitrikan administrator untuk Anda sake bearrit menefem penyeratah kitusus layanan yang bertaku.                                                                                                    |                       |
| KIB; "Setuju" di bawah untuk menandakan bahwa Anda memahami deskripsi tentang cara karja akun<br>pramono@taman tcangkringan sch id serta menyetujui Persyaratan Layanan Google dan Kabijakan<br>Privasi Google.                                                                                                    |                       |
| Terima                                                                                                    |                       |
|                                                                                                    |                       |

5. Berhasil masuk pada email google, kemudian pilih pada menu berikutnya

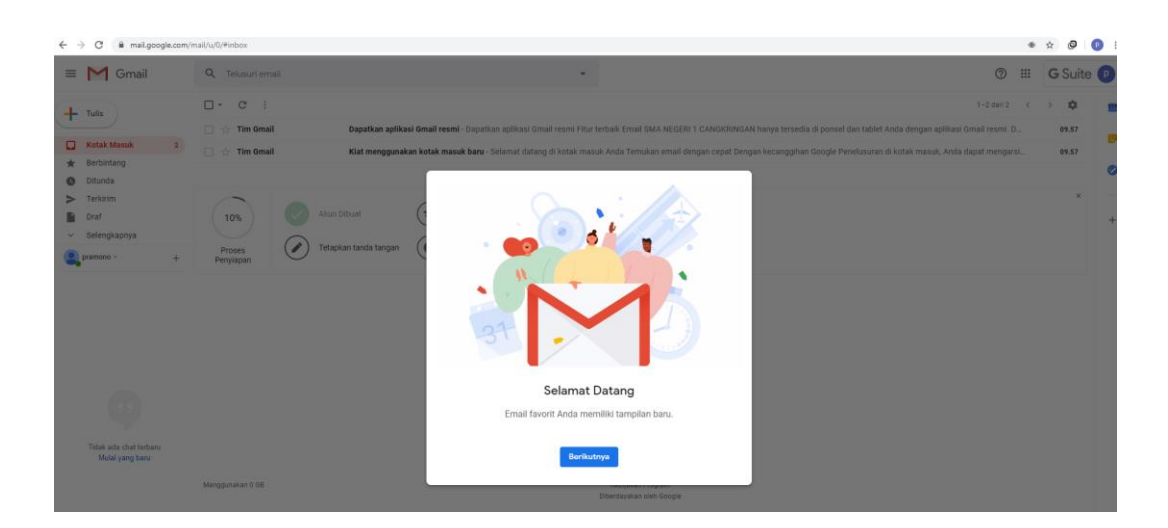

6. Pilih tampilan email yang diinginkan lalu pilih ok

|                |          | _ |
|----------------|----------|---|
|                |          | _ |
|                |          |   |
|                |          | _ |
|                |          | _ |
|                |          |   |
|                |          | _ |
|                |          | _ |
| Pilih tamp     | oilan    |   |
| Default Longga | ir Rapat |   |
| Oke            |          |   |

#### 7. Tampilan halaman email

| ÷        | C 🔒 mail.googl        | le.com/r | nail/u/0/#inbox     |                                                                                                    |   | ŵ 6         | 0    |   |  |
|----------|-----------------------|----------|---------------------|----------------------------------------------------------------------------------------------------|---|-------------|------|---|--|
| =        | M Gmail               |          | Q Telusuri ema      | * ()                                                                                                    |   | <b>G</b> Su | uite | P |  |
| 4        | Tulis                 |          | □• c :              | 1-2 dari 2                                                                                                    | < | > 10        | ×    | - |  |
| <u> </u> |                       |          | 🗌 🚖 Tim Gmail       | Dapatkan aplikasi Gmail resmi - Dapatkan aplikasi Gmail resmi Fitur terbaik Email SMA NEGERI 1 CANGKRINGAN hanya tersedia di ponsel dan tablet Anda dengan aplikasi Gmail resmi. D |   | 09.5        | 7    |   |  |
|          | Kotak Masuk           | 2        | 🗌 🚖 Tim Gmail       | Klat menggunakan kotak masuk baru - Selamat datang di kotak masuk Anda Temukan email dengan cepat Dengan kecanggihan Google Penelusuran di kotak masuk, Anda dapat mengarsi        |   | 09.5        | 7    |   |  |
| *        | Berbintang<br>Ditunda |          |                     |                                                                                                    |   |             |      | ø |  |
| >        | Terkirim<br>Draf      |          | 10%                 | Akun Dibust (S) Pelajari cara<br>manooninaka Ginal                                                                                                    |   |             | ×    |   |  |
| v        | Selengkapnya          |          | 10%                 |                                                                                                    |   |             |      | + |  |
|          | pramono -             | +        | Proses<br>Penyiapan | Usan torio proni                                                                                                    |   |             |      |   |  |

#### B. CARA MENGGANTI PASSWORD EMAIL

Setelah bapak/ibu berhasil login untuk keamanan **wajib** mengganti password email, cara mengganti password yaitu :

1. Pilih pada tanda seperti pada gambar di bawah ini

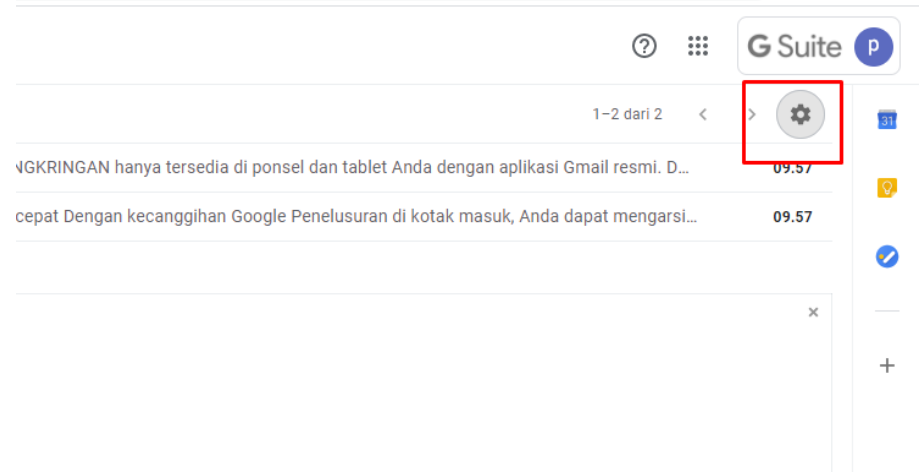

2. Pilih menu setelan

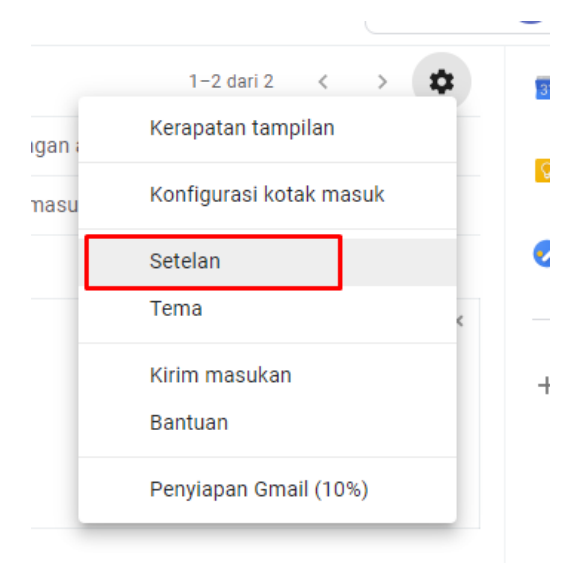

#### 3. Pilih menu akun

| ← -    | C 🔒 mail.googl | le.com/ma | il/u/0/#settings/accounts                                                                 |                                                                                        |
|--------|----------------|-----------|-------------------------------------------------------------------------------------------|----------------------------------------------------------------------------------------|
| _      | M Gmail        |           | Q Talueuri amail                                                                          |                                                                                        |
|        | Ornair         |           | - Telusuri eritair                                                                        |                                                                                        |
| +      | Tulis          |           | Setelan                                                                                   |                                                                                        |
| _      | Kotak Maguk    | 2         | Umum Label Kotak Masuk Akun Filter dan A                                                  | Alamat yang Diblokir Penerusan dan POP/IMAP Add-on Chat Lanjutan Offline Tema          |
| *      | Berbintang     | 2         | Ubah setelan akun:                                                                        | Setelan Akun Google<br>Ubah sandi dan opsi keamanan, dan akses layanan Google lainnya. |
| 0      | Ditunda        |           | Kirim email sebagai:                                                                      | pramono smanca <pramono@sman1cangkringan.sch.id></pramono@sman1cangkringan.sch.id>     |
| $\geq$ | Terkirim       |           | (Gunakan Email SMA NEGERI 1 CANGKRINGAN untuk<br>mengirim dari alamat email Anda lainnya) | Tambahkan alamat email lainnya                                                         |
|        | Draf           |           | Pelajari selengkapnya                                                                     |                                                                                        |
| ~      | Selengkapnya   |           | Periksa email dari akun lain:                                                             | Tambahkan akun email                                                                   |
|        | pramono -      | +         | Pelajari selengkapnya                                                                     |                                                                                        |

#### 4. Pilih pada bagian setelan akun google

| Setelan                                                                                                    |                                                                                                    |
|----------------------------------------------------------------------------------------------------|----------------------------------------------------------------------------------------------------|
| Umum Label Kotak Masuk Akun Filter dan                                                                                                    | Alamat yang Diblokir Penerusan dan POP/IMAP Add-on Chat Lanjutan Offline Tema                                         |
| Ubah setelan akun:                                                                                                    | Setelan Akun Google<br>Upan sandi dan opsi Keamanan, dan akses layanan Google lainnya.                                |
| Kirim email sebagai:<br>(Gunakan Email SMA NEGERI 1 CANGKRINGAN untuk<br>mengirim dari alamat email Anda lainnya)<br>Pelajari selengkapnya | pramono smanca <pramono@sman1cangkringan.sch.id><br/>Tambahkan alamat email lainnya</pramono@sman1cangkringan.sch.id> |
| Periksa email dari akun lain:<br>Pelajari selengkapnya                                                                                     | Tambahkan akun email                                                                                                  |

#### 5. Pilih info pribadi

|                | _                  |         |                      |                                    |                    |
|----------------|--------------------|---------|----------------------|------------------------------------|--------------------|
| $\leftarrow -$ | 🗧 🔒 myacco         | unt.goo | gle.com/u/0/?hl=id   |                                    |                    |
| Go             | ogle Akun          | Q       | Telusuri Akun Google |                                    |                    |
| ٢              | Beranda            |         |                      |                                    |                    |
| L.             | Info pribadi       |         |                      |                                    | P                  |
| ۲              | Data & personalisa | si      |                      |                                    |                    |
| ⋳              | Keamanan           |         |                      | Selama                             | at datang, p       |
| 0              | Orang & berbagi    |         |                      | Kelola info, privasi, dan kear     | nanan Anda agar Go |
|                | Pembayaran & lang  | ganan   |                      | Privasi & personalisasi            |                    |
|                |                    |         |                      | Lihat data di Akun Google Anda dan |                    |

6. Pilih pada bagian sandi

| Beberapa info mu | ungkin terlihat oleh orang lain yang menggunakan layanan Google. Pelajari lebih | lanjut |
|------------------|---------------------------------------------------------------------------------|--------|
| FOTO             | Anda tidak dapat mengubah foto untuk akun ini                                   | р      |
| NAMA             | pramono smanca                                                                  | >      |
| SANDI            | Terakhir diubah 09.53                                                           | >      |

7. Masukkan password lama, kemudian pilih menu berikutnya

|             | Goo                                     | ogle            |             |
|-------------|-----------------------------------------|-----------------|-------------|
|             | pramono                                 | smanca          | а           |
|             | pramono@sman10                          | cangkringan.    | sch.id 🗸    |
| Untu<br>men | k melanjutkan, terlebih da<br>nang Anda | ahulu verifikas | i bahwa ini |
| si          | manca123                                |                 | 0           |
|             | condi?                                  |                 | Posikutava  |
| Lupa        | sanu:                                   |                 | Benkutnya   |
|             |                                         |                 |             |
|             |                                         |                 |             |

8. Masukkan password yang baru, usahakan membuat password dengan kombinasi huruf besar, kecil, simbol "Jangan membuat password dengan nama atau tanggal lahir". Setelah password baru diisiksan kemudian pilih ubah sandi

#### < Sandi

|                                                                                                    |                                  | MA | SUKKAN PASSWORD YANG | BAR |
|----------------------------------------------------------------------------------------------------|----------------------------------|----|----------------------|-----|
| Sandi baru                                                                                          | B                                |    |                      |     |
| Kerumitan sandi:                                                                                    |                                  |    |                      |     |
| Gunakan sedikitnya 8 karakter.<br>gunakan sandi dari situs lain at<br>yang mudah ditebak seperti na | Jangan<br>au sesuatu<br>ma hewan |    |                      |     |
| peliharaan Anda. Mengapa?                                                                           |                                  |    |                      |     |
| Konfirmasikan sandi baru                                                                            | Ø                                |    |                      | L   |

#### C. PANDUAN AKSES GOOGLE DRIVE

Kelebihan Google drive smanca dengan google drive yang gratis adalah di kapasitas penyimpanan

Google drive gratis kapasitas penyimpanan maksimal 15 GB

| - | Storage               |
|---|-----------------------|
|   | 13.2 MB of 15 GB used |
|   | Buy storage 🗹         |

Google drive yang dimiliki SMA N 1 Cangkringan tidak ada batasan kapasitas penyimpanan

| - | Penyimpanan     |
|---|-----------------|
|   | 0 bita terpakai |

1. Buka alamat data.sman1cangkringan.sch.id

| G Google Drive: Login × +                                  |                                                                                                    |
|------------------------------------------------------------|----------------------------------------------------------------------------------------------------|
| ← → C                                                      | https%3A%2F%2Fdrive.google.com%2Fa%2Fsman1cangkringan.sch.id%2F&followup=https%3                                                                                                    |
| ← → C ▲ accounts.google.com/signin/v2/identifier?continue= | https%534%219%2Fdrive.google.com%2Fa%2Fsman1cangkringan.sch.id%2F&tollowup=https%5<br>Login<br>Lanjutkan ke Google Drive<br>Masukkan email A<br>@sman1cangkringan.sch.id<br>Lupa email?<br>Bukan komputer Anda? Gunakan mode Tamu untuk login<br>secara pribadi. Pelajari selengkapnya |
|                                                            | Buat akun Berikutnya                                                                                                    |

2. Tampilan setelah berhasil login

| 🔺 Dri                 | ve Saya - Google Drive 🛛 🗙 | +                                                                                   | - 0            | ×  |
|-----------------------|----------------------------|-------------------------------------------------------------------------------------|----------------|----|
| - >                   | C 🔒 drive.google.com       | /drive/my-drive 🖈                                                                   | 🔒 Incognit     | •  |
|                       | Drive                      | Q Telusuri di Drive - 🕐 🔅 🏢                                                         | <b>G</b> Suite | P  |
| +                     | Baru                       | Drive Saya 👻 🛛                                                                      | ∃ ()           | 31 |
| $\bigtriangledown$    | Prioritas                  |                                                                                     |                | Ø  |
|                       | Drive Saya                 | Tempat untuk semua file Anda                                                        |                | 0  |
| <u>≞</u> ۱            | Drive bersama              | Tempat untuk semua nie Anda                                                         |                |    |
| 8                     | Dibagikan kepada saya      | Google Dokumen, Spreadsheet, Slide, dan banyak lagi 🛛 🛛 🖓 🛛 🔀 🕄 🖓 🕅 🖓 🕅 🖓 🕅 🖓 🕅 🖓 🕅 |                | +  |
| (                     | Terbaru                    |                                                                                     |                |    |
| $\overleftrightarrow$ | Berbintang                 | Anda dapat menarik file atau folder langsung ke Drive                               |                |    |
| Ū                     | Sampah                     |                                                                                     |                |    |
|                       | Penyimpanan                |                                                                                     |                |    |
|                       | 23,9 MB terpakai           |                                                                                     |                |    |

**3.** Setelah berhasil login pilih pada bagian kanan atas akan muncul fasilitas dari Google seperti Gmail, Drive, classroom, dan sebagainya

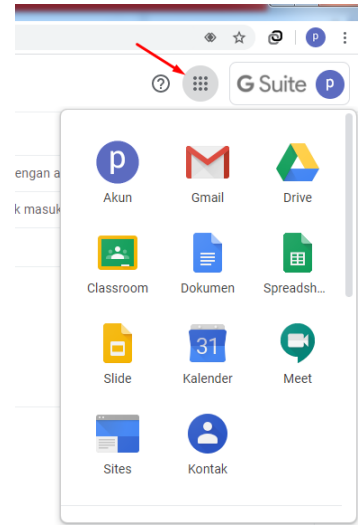

4. Untuk menyimpan file pilih pada bagian Drive

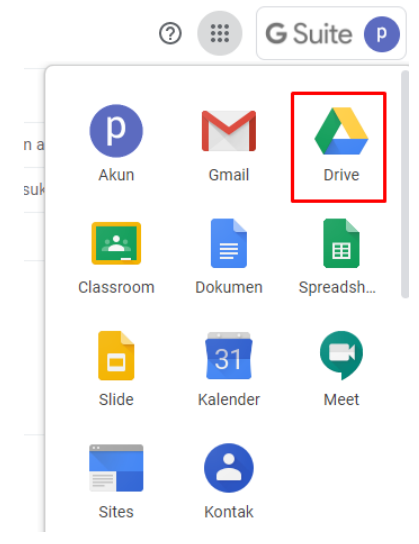

5. Akan terbuka halaman Google Drive

| $\leftarrow \rightarrow$ | C & drive.google.com  | /drive/my-drive  |                                                                                                    |   |    | ά Ø             |
|--------------------------|-----------------------|------------------|----------------------------------------------------------------------------------------------------|---|----|-----------------|
| 4                        | Drive                 | Q Telusuri Drive | •                                                                                                    | 0 | 19 | <br><b>G</b> Su |
| +                        | Baru                  | Drive Saya 👻     |                                                                                                    |   |    |                 |
| $\checkmark$             | Prioritas             |                  |                                                                                                    |   |    |                 |
| • @                      | Drive Saya            |                  |                                                                                                    |   |    |                 |
| •                        | Drive bersama         |                  |                                                                                                    |   |    |                 |
| 8                        | Dibagikan kepada saya |                  |                                                                                                    |   |    |                 |
| 0                        | Terbaru               |                  |                                                                                                    |   |    |                 |
| ☆                        | Berbintang            |                  |                                                                                                    |   |    |                 |
| Û                        | Sampah                |                  | Google Drive dapat digunakan untuk mengakses konten Anda di berbagai komputer<br>dan perangkat seluler      |   |    |                 |
| =                        | Penyimpanan           |                  | Tambahkan file menggunakan tombol "Baru", atau tambahkan file ke Drive Saya dari "Dibagikan<br>kepada saya" |   |    |                 |
|                          | 0 bita terpakai       |                  |                                                                                                    |   |    |                 |

6. Untuk membuat folder baru pilih pada bagian folder baru

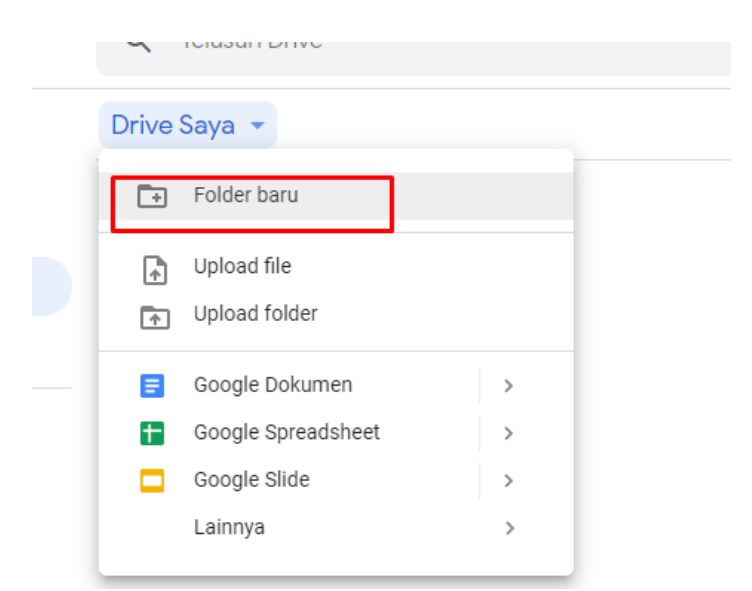

7. Masukkan nama folder, kemudian pilih Buat

|        |              |            | * da di bari |
|--------|--------------|------------|--------------|
| c<br>T | Folder baru  | ×          | Drive Saya   |
|        | DATA PENTING |            |              |
|        |              | BATAL BUAT |              |

8. Akan muncul folder baru

|                | Q Telusuri Drive |  |
|----------------|------------------|--|
| )              | Drive Saya 👻     |  |
| s              | Folder           |  |
| aya            | DATA PENTING     |  |
| ersama         |                  |  |
| an kepada saya |                  |  |

9. Klik 2 kali pada folder yang sebelumnya dibuat , sehingga masuk pada folder tersebut

| gle.com/ar | ive/tolders/lux2DqAHo8HvIB/lqBmukoA62KrIrbzU5 |   |
|------------|-----------------------------------------------|---|
|            | Q Telusuri Drive                              | • |
| l          | Drive Saya > DATA PENTING -                   |   |
|            |                                               |   |
|            |                                               |   |
|            |                                               |   |
| а          |                                               |   |
|            |                                               |   |
| ). Uplo    | ad file                                       |   |

|          | Drive              | Q | Telusuri Drive    |
|----------|--------------------|---|-------------------|
| +        | Folder             |   | ya > DATA PENTING |
| Ŷ        | Upload file        |   |                   |
| <b>^</b> | Upload folder      |   |                   |
|          | Google Dokumen     | > |                   |
| Ŧ        | Google Spreadsheet | > |                   |
|          | Google Slide       | > |                   |
|          | Lainnya            | > |                   |
| \$       | Berbintang         |   | _                 |

### 11. Pilih file yang akan diupload

| rganize 🔻 New f                | older                  |                            |                   |           | 8== | • |
|--------------------------------|------------------------|----------------------------|-------------------|-----------|-----|---|
| 〕 Downloads                    | ^ Name                 | Date modified              | Туре              | Size      |     |   |
| Librarian                      | DATA                   | 2/5/2020 10:39 AM          | Microsoft Word D  | 0 KB      |     |   |
|                                | PANDUAN WEBMAIL SMANCA | A GSUITE 2/5/2020 10:02 AM | Rich Text Format  | 35,085 KB |     |   |
| Computer SYSTEM (C:) DATA (D:) | الله users             | 2/5/2020 9:42 AM           | Microsoft Excel C | 3 KB      |     |   |
| Vetwork                        | •                      |                            |                   |           |     |   |

#### 12. File berhasil terdupload

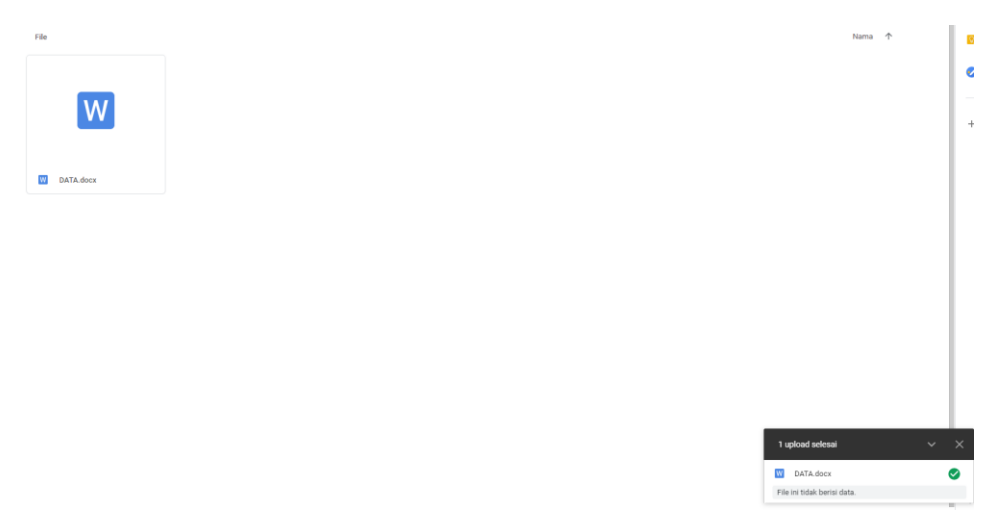

13. Untuk sharing file klik kanan pada file tersebut lalu pilih Bagikan

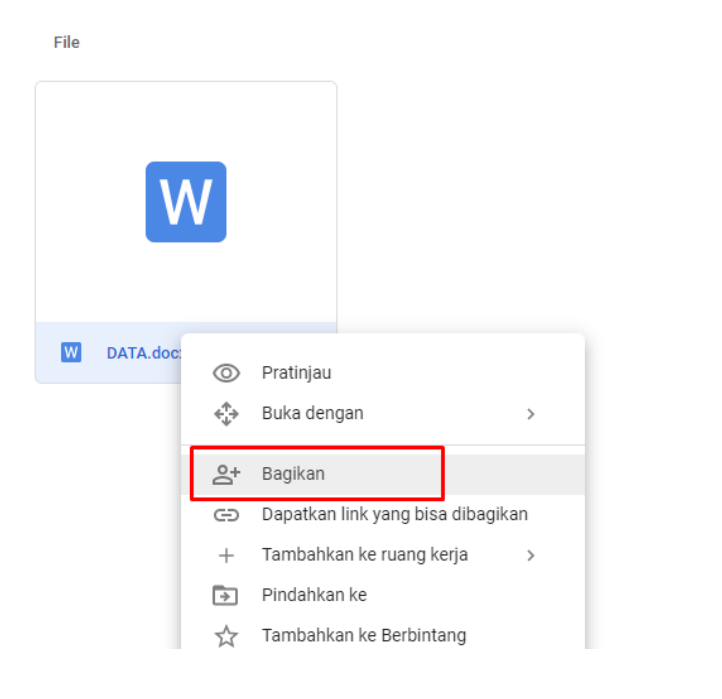

14. Pilih pada bagian tanda seperti dibawah ini

| Bagikan dengan orang lain | Dapatkan link yang bisa dibagikan 🕞  |
|---------------------------|--------------------------------------|
| Orang                     | Salin link dan AKTIFKAN berbagi link |
|                           |                                      |

15. Akan muncul link download pada file tersebut

| 3agikan dengan orang lain                                                        | Dapatkan link yang l               | bisa dibagikan 😁 |
|----------------------------------------------------------------------------------|------------------------------------|------------------|
| Berbagi link: aktif Pelajari lebih lanjut                                        |                                    |                  |
| Siapa saja di SMA NE yang memi                                                   | iliki link dapat meli 👻            | Salin link       |
| https://drive.google.com/file/d/1JouY4e                                          | exqkuRbQ2rl25nuwcLlfC45            | QWLk/view?usp=   |
|                                                                                  |                                    |                  |
| Drang<br>Masukkan nama atau alamat email                                         |                                    | 1 -              |
| Drang<br>Masukkan nama atau alamat email<br>Pengakses lihat-saja bisa melihat ka | omentar dan saran. <u>Pelaja</u> i | ri lebih lanjut  |
| Drang<br>Masukkan nama atau alamat email<br>Pengakses lihat-saja bisa melihat ku | omentar dan saran. <u>Pelaja</u> i | ri lebih lanjut  |

16. Supaya file bisa di download oleh semua orang harus mengubah hak aksesnya, pilih pada tanda seperti pada bawah ini, pada bagian bawah pilih lainnya

| Sia | pa saja di SMA NE yang memiliki link <b>dapat meli</b> 🝷 Salin link        |
|-----|----------------------------------------------------------------------------|
|     | NONAKTIF - hanya orang tertentu yang bisa mengakses                        |
|     | Siapa saja di SMA NEGERI 1 C yang memiliki link dapat mengedit             |
|     | Siapa saja di SMA NEGERI 1 C yang memiliki link dapat mengomentari         |
| /   | Siapa saja di SMA NEGERI 1 C yang memiliki link dapat melihat              |
|     | Lainnya                                                                    |
| P   | encakses lihat-saia bisa melihat komentar dan saran. Pelaiari lebih laniut |

17. Pilih pada bagian aktif – publik kemudian simpan

| Aktif - Siapa saja yang memiliki link         Siapa saja yang memiliki link dapat mengakses. Tidak wajib masuk ke sister         Aktif - SMA NEGERI 1 CANGKRINGAN         Siapa saja di SMA NEGERI 1 CANGKRINGAN dapat menemukan dan mengakses.         Aktif - Siapa saja di SMA NEGERI 1 CANGKRINGAN dapat menemukan dan mengakses.         Aktif - Siapa saja di SMA NEGERI 1 CANGKRINGAN yang memiliki link         Siapa saja di SMA NEGERI 1 CANGKRINGAN yang memiliki link dapat mengakses.         Nonaktif - Orang tertentu         Dibagikan dengan orang tertentu.         Veses:       Siapa saja bisa melihat komentar dan saran. <u>Pelajari lebih lanjut</u> Catatan:       Item dengan opsi berbagi link masih dapat dipublikasikan ke web. | •       | $\bigcirc$ | Aktif - Publik di web<br>Siapa saja di Internet dapat menemukan dan mengakses. Tidak wajib masuk<br>ke sistem.                                        |
|----------------------------------------------------------------------------------------------------|---------|------------|----------------------------------------------------------------------------------------------------|
| Aktif - SMA NEGERI 1 CANGKRINGAN         Siapa saja di SMA NEGERI 1 CANGKRINGAN dapat menemukan dan mengakses.         Aktif - Siapa saja di SMA NEGERI 1 CANGKRINGAN yang memiliki link         Siapa saja di SMA NEGERI 1 CANGKRINGAN yang memiliki link dapat an mengakses.         Image: Siapa saja di SMA NEGERI 1 CANGKRINGAN yang memiliki link dapat mengakses.         Image: Nonaktif - Orang tertentu Dibagikan dengan orang tertentu.         Neses: Siapa saja (tidak wajib masuk ke sistem)       Dapat melihat          Pengakses lihat-saja bisa melihat komentar dan saran.       Pelajari lebih lanut.                                                                                                    | 0       | •          | Aktif - Siapa saja yang memiliki link<br>Siapa saja yang memiliki link dapat mengakses. Tidak wajib masuk ke sistem.                                  |
| Aktif - Siapa saja di SMA NEGERI 1 CANGKRINGAN yang memiliki link         Siapa saja di SMA NEGERI 1 CANGKRINGAN yang memiliki link dapat mengakses.         Image: Nonaktif - Orang tertentu Dibagikan dengan orang tertentu.         Akses: Siapa saja (tidak wajib masuk ke sistem) Dapat melihat          Pengakses lihat-saja bisa melihat komentar dan saran. Pelajari lebih lanjut         Catatan: Item dengan opsi berbagi link masih dapat dipublikasikan ke web.                                                                                                    |         |            | Aktif - SMA NEGERI 1 CANGKRINGAN<br>Siapa saja di SMA NEGERI 1 CANGKRINGAN dapat menemukan dan<br>mengakses.                                          |
| Nonaktif - Orang tertentu<br>Dibagikan dengan orang tertentu.           Akses:         Siapa saja (tidak wajib masuk ke sistem)         Dapat melihat ▼           Pengakses lihat-saja bisa melihat komentar dan saran.         Pelajari lebih<br>lanjut           Catatan:         Item dengan opsi berbagi link masih dapat dipublikasikan ke web.                                                                                                    |         |            | Aktif - Siapa saja di SMA NEGERI 1 CANGKRINGAN yang<br>memiliki link<br>Siapa saja di SMA NEGERI 1 CANGKRINGAN yang memiliki link dapat<br>mengakses. |
| Akses: Siapa saja (tidak wajib masuk ke sistem) Dapat melihat ▼<br>Pengakses lihat-saja bisa melihat komentar dan saran. <u>Pelajari lebih</u><br><u>lanjut</u><br>Catatan: Item dengan opsi berbagi link masih dapat dipublikasikan ke web.                                                                                                    |         | аł         | Nonaktif - Orang tertentu<br>Dibagikan dengan orang tertentu.                                                                                         |
| Pengakses lihat-saja bisa melihat komentar dan saran. Pelajari lebih<br>lanjut<br>Catatan: Item dengan opsi berbagi link masih dapat dipublikasikan ke web.                                                                                                    | kse     | s: Sia     | apa saja (tidak wajib masuk ke sistem) Dapat melihat ▼                                                                                                |
| Catatan: Item dengan opsi berbagi link masih dapat dipublikasikan ke web.<br>Pelajari lehih lanjut                                                                                                    |         | engak      | ses lihat-saja bisa melihat komentar dan saran. <u>Pelajari lebih</u>                                                                                 |
| engen reen nergen                                                                                                    | P<br>la | 20125      |                                                                                                    |

18. Salin link tersebut dan bagikan kepada orang lain yang akan mendownload file tersebut

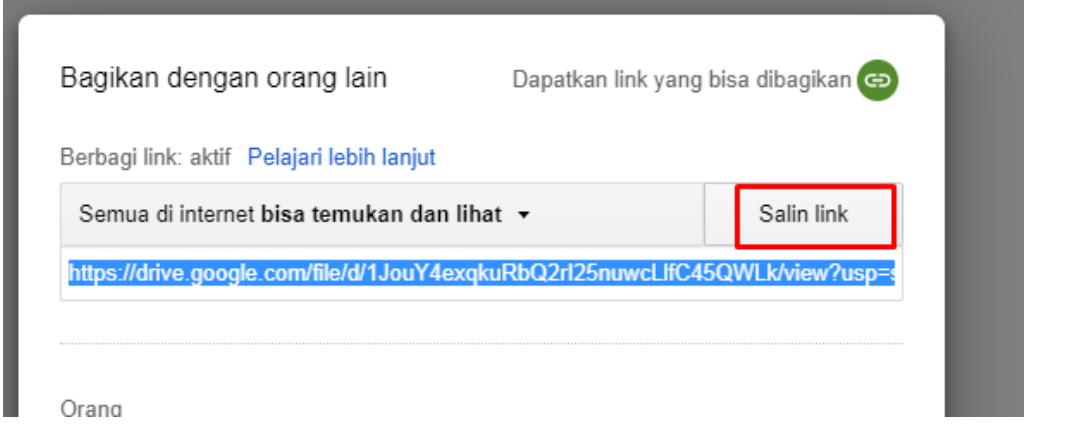

19. Karena link google drive panjang bisa dibuat pendek menggunakan tool dengan alamat di gg.gg

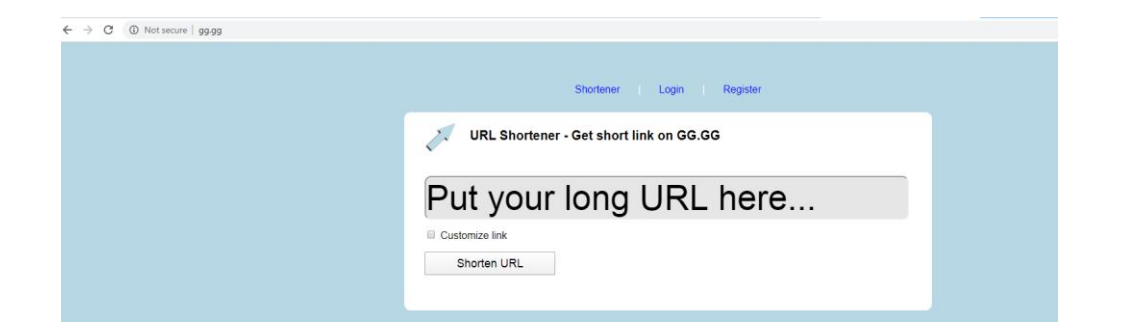

20. Masukkan link google drive, beri tanda centang pada bagian customize link

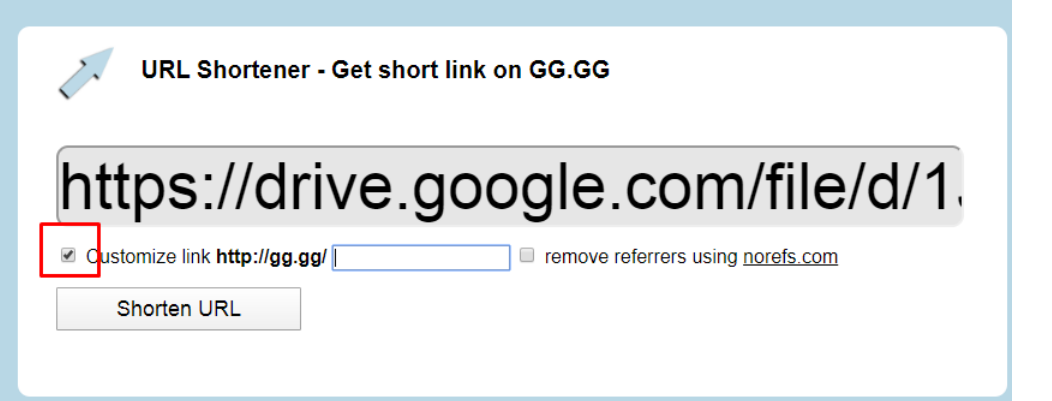

21. Isikan nama link yang diinginkan, kemudian pilih Shorten URL

| URL Shortener - Get short link on GG.GG                                       |
|-------------------------------------------------------------------------------|
| https://drive.google.com/file/d/1                                             |
| Customize link http://gg.gg/ panduanpenting remove referrers using norefs.com |
| Shorten URL                                                                   |

22. Setelah berhasil menjadi seperti dibawah ini

| URL Shortener - Get short link on GG.GG                 |  |  |  |  |  |
|---------------------------------------------------------|--|--|--|--|--|
| Put your long URL here                                  |  |  |  |  |  |
| Customize link                                          |  |  |  |  |  |
| Shorten URL                                             |  |  |  |  |  |
| Excellent Copy Your Shortened URI                       |  |  |  |  |  |
| http://gg.gg/panduanpenting                             |  |  |  |  |  |
| Share Shortened Link: 💽 Twitter 📑 Facebook 📅 FriendFeed |  |  |  |  |  |
| Open Link in New Tab QR Code For This Link              |  |  |  |  |  |

23. Apabila alamat gg.gg/panduanpenting dibuka dibuka akan muncul file tersebut dan bisa di download oleh orang lain

| $\leftrightarrow$ $\rightarrow$ C $$ $$ $$ drive.google.com/file/d/1JouY4exqkuRbQ2ri2SnuwcUlfC4SQWLk/view |                                       | ¥) 🕹 🗏  |
|----------------------------------------------------------------------------------------------------|---------------------------------------|---------|
| DATAdocx                                                                                                  | 🗧 Baka dengan Google Dolumen 🔹        | 0 ± : 0 |
|                                                                                                    | i i i i i i i i i i i i i i i i i i i |         |